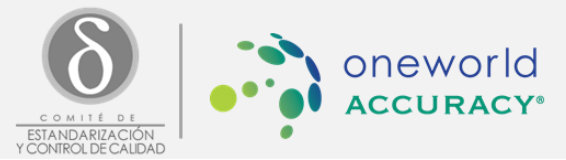

# PROCESO DE INSCRIPCIÓN

## ¿Cómo me inscribo a un nuevo Ciclo?

1. Recibirá un mail informando que se ha abierto el período de inscripción "202X"y encontrará un enlace que lo dirigirá a la página web del CECC <u>www.ceccuruguay.edu.uy</u>

| ) www.ceccuruguay.edu.uy                               |               |                 |           |             |                  |          | ₽☆ | : |
|--------------------------------------------------------|---------------|-----------------|-----------|-------------|------------------|----------|----|---|
| ⊮ f                                                    |               |                 |           |             |                  | Contacto |    | ĺ |
| O COMITÉ DE<br>ESTANDARIZACIÓN<br>Y CONTROL DE CALIDAD | QUIÉNES SOMOS | CÓMO LO HACEMOS | PROGRAMAS | INTEGRACIÓN | LINKS DE INTERÉS | INGRESAR |    |   |
|                                                        |               |                 |           |             |                  |          |    |   |

 El laboratorio deberá INGRESAR al módulo laboratorio desde el sitio web <u>www.ceccuruguay.edu.uy</u> con su <u>usuario y contraseña(\*)</u>

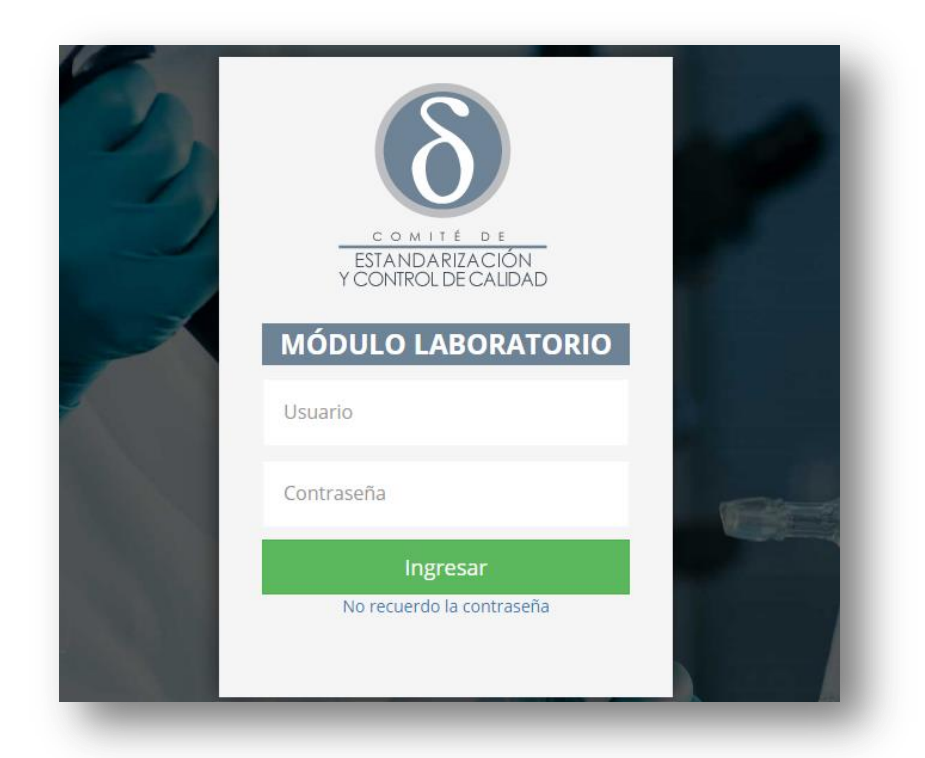

CECC General Flores 2124 - Instituto de Química - Sector 021 Tel: (+598) 29251833-097551567-097548429 <u>info@ceccuruguay.edu.uy</u> <u>www.ceccuruguay.edu.uy</u>

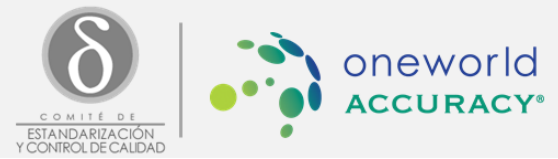

- 3. <u>ÚNICAMENTE</u> el usuario designado como **Responsable del laboratorio** estará **habilitado** para realizar la inscripción.
- 4. Hacer click en Registrar

| ESTANDARIZACIÓN<br>Y CONTROL DE CALIDAD | MÓDULO LABORATORIO        |                          |                          |                 | Menú 🗸                   |
|-----------------------------------------|---------------------------|--------------------------|--------------------------|-----------------|--------------------------|
| Actualmente no hay e                    | encuestas para responder. |                          |                          |                 |                          |
| PERÍODOS DE INSCRIPCIÓ                  | ÓN ABIERTOS               |                          |                          |                 |                          |
| Mostrar 10 v registros                  |                           |                          | Buscar                   | <u>එ</u>        |                          |
| CICLO 17                                | MATRÍCULA J† DESCRIPCIÓN  | IT INICIO                | Lt FIN                   | L† ESTADO       | Registrar                |
| Ciclo 1                                 | 2.000,00 2017             | 24/02/2017 02:44:00 p.m. | 26/02/2017 02:44:00 p.m. | Sin inscripción |                          |
| Mostrando desde 1 hasta 1 de 1 reg      | gistros                   |                          |                          |                 | < Anterior 1 Siguiente > |

- 5. La primera vez que ingrese en **Registrar** aparecerá un AVISO DE ERROR, deberá cerrarlo y lo dirigirá automáticamente a **completar obligatoriamente los datos filiatorios (**No podrá cambiar Nombre ni Apellido de los responsables, en caso que sea necesario, deberá comunicarse con el CECC) seleccione GUARDAR, para continuar con el proceso.
- 6. Se encontrará nuevamente con la pantalla inicial, seleccione nuevamente Registrar
- 7. Se desplegará una lista con los programas disponibles donde aparecerán preseleccionados los programas en los cuales participó en el ciclo anterior, siempre podrá seleccionar el/los programa/s en el/los que desee participar. Encontrará al final de la lista el **monto total a pagar(\*\*\*)**

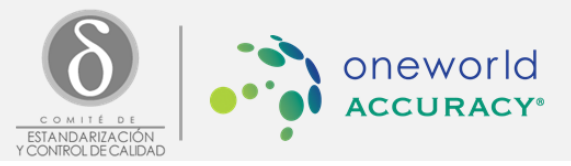

| ESTANDARIZACIÓN<br>Y CONTROL DE CAUDAD | MÓDULO LABORATORIO |          | MENÚ 🗸 (                                                                                                    |
|----------------------------------------|--------------------|----------|----------------------------------------------------------------------------------------------------|
|                                        |                    |          |                                                                                                    |
| REGISTRAR                              |                    |          |                                                                                                    |
| SUBPROGRAMA                            |                    |          | SELECCIONAR                                                                                                    |
| Bioquímica                             |                    |          |                                                                                                    |
| Hormonas                               |                    |          |                                                                                                    |
| Orina                                  |                    |          |                                                                                                    |
| Hemoglobina Glicada                    |                    |          |                                                                                                    |
| Hematología - Hemostasia               |                    |          | <ul> <li>Image: A set of the set of the</li></ul> |
| Hematología - Frotis                   |                    |          |                                                                                                    |
| Bacteriología                          |                    |          |                                                                                                    |
| Micología                              |                    |          |                                                                                                    |
| Parasitología                          |                    | 1.400.00 |                                                                                                    |

- 8. Al terminar la selección deberá pulsar el botón "SIGUIENTE".
- 9. En la pantalla aparecerá un comprobante con el detalle de los subprogramas elegidos y el monto a abonar (El monto de los programas figuran en dólares)
- 10. Al pulsar el botón "CONFIRMAR" el laboratorio confirma la solicitud de inscripción a los subprogramas seleccionados.
- Volverá automáticamente a la pantalla inicial donde puede acceder al Detalle (resumen de las inscripciones que ha realizado) y al <u>Comprobante de inscripción que deberá IMPRIMIR O GUARDAR</u>. IMPORTANTE: Una vez finalizado el proceso de inscripción no podrá volver a ver este comprobante.

|                  | 4 1 1 4 + 1              |           | 42 x = A     | ₽         |
|------------------|--------------------------|-----------|--------------|-----------|
| <b>UT ESTADO</b> | UT Detaile               | J† ESTADO |              | Comp      |
| Inscripto        | c 🗋 🖹                    | Inscripto | ľ            |           |
|                  | < Anterior 1 Siguiente > |           | < Anterior 1 | Siguiente |

# ¿Cómo hago efectiva mi inscripción?

1. Para hacer efectiva la inscripción:

CECC General Flores 2124 - Instituto de Química - Sector 021 Tel: (+598) 29251833-097551567-097548429 <u>info@ceccuruguay.edu.uy</u> <u>www.ceccuruguay.edu.uy</u>

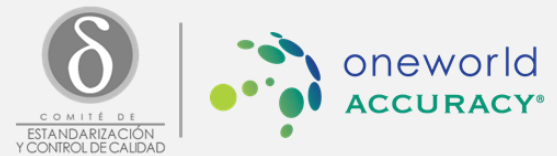

- a) Depositar el importe en el número de cuenta indicado en el comprobante de inscripción.
- b) Firmar el *comprobante de inscripción* en los lugares indicados, completar la información solicitada a continuación
- c) Colocar el **Código de referencia** del *comprobante de inscripción* en el comprobante de depósito/transacción.
- d) Enviar ambos comprobantes al siguiente correo electrónico cecc.contable@gmail.com
- e) En el próximo envío le llegará el <u>recibo oficial</u>, en caso de necesitarlo anteriormente envie un mail que indique en el asunto: solicitud de comprobante de pago.

| COMPROBA                                                                                   | NTE DE INSCRIPCIÓN                                                                                                    | COMPROBANTE DE DEPÓSITO                                                 |
|--------------------------------------------------------------------------------------------|----------------------------------------------------------------------------------------------------|-------------------------------------------------------------------------|
| COMITÉ DE<br>ESTANDARIZACIÓN<br>Y CONTROL DE CALDAD     Para poder cor<br>muestra en el co | irmar su inscripción, solicitamos que realice el pago del monto que se<br>amprobante, a la cuenta bancaria del BROU: <b>5489856 SUC 84</b> |                                                                         |
| Laboratorio                                                                                | Codigo de Referencia                                                                                                    |                                                                         |
| Laboratorio 1                                                                              | 1_2043_16                                                                                                    |                                                                         |
| Nombre del Ciclo                                                                           | Descripción del Cido                                                                                                    |                                                                         |
| Ciclo 1                                                                                    | Ciclo 1 Desc                                                                                                    | Dependencia: 184 Avda, Grai, Flores                                     |
| Fecha de Creación del Ciclo Fecha de Cierre del Ci<br>25/07/2016 25/07/2017                | o Fecha de Inicio del Periodo Fecha de Fin del Pe<br>26/02/2017 02:44:00 p.m. 26/02/2017 05:44:9                                           | Dem. Codigo de referencia 01_2043_16                                    |
| SUBPROGRAMAS                                                                               |                                                                                                    | Frake User Territori                                                    |
| NOMERE                                                                                     | COST                                                                                                    | \$ 02-03-2016 14:22 \$1ABUZ832                                          |
| Bioquímica<br>Orina                                                                        | 8.50                                                                                                    | ne<br>ne<br>Denósito en Cuenta                                          |
|                                                                                            | Saldo \$                                                                                                    | 0,00                                                                    |
|                                                                                            | Matricula \$                                                                                                    | 00,00 Cuenta:<br>Valores: Cheque                                        |
|                                                                                            | Total \$                                                                                                    | 13.500 Importe: \$ 50,000,00                                            |
| Firma                                                                                      | Aclaración                                                                                                    | Titular: COMITE ESTANDARIZACI<br>Operación: 444821897                   |
|                                                                                            |                                                                                                    | OPERACION SUJETA A<br>VERIFICACION Y CONFORMIDAD<br>POR PARTE DEL BANCO |

Ejemplo: ¡Aclaración los datos no son reales!

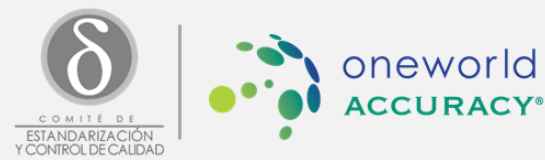

## ¿Cómo modifico mi inscripción?

### SI EL PERÍODO DE INSCRIPCIÓN AÚN ESTÁ ABIERTO

Podrá realizar todas las modificaciones que desee durante el período de inscripción abierto, el comprobante de inscripción se actualiza de manera automática con los cambios que usted realice. Recomendamos: Realizar la/s modificación/es ANTES de hacer efectiva la inscripción (realizar el pago), con el fin de evitar confusiones financieras.

#### Pasos:

1. Realizará los mismos pasos indicados en ¿Cómo me inscribo?, con la salvedad que en el paso 4 presionará el botón "MODIFICAR", en lugar de Registrar.

| ESTANDARIZACIÓN<br>Y CONTROL DE CALIDAD | MÓDULO LABORATORIO       |                          |                          |                | MENÚ 🗸                 |     |
|-----------------------------------------|--------------------------|--------------------------|--------------------------|----------------|------------------------|-----|
| Actualmente no hay en                   | ncuestas para responder. |                          |                          |                |                        |     |
| οτρίορος στ ινεερισειόν                 |                          |                          |                          |                |                        |     |
| Mostrar 10 • registros                  | N ADIERTUS               |                          | Buscar:                  | Ą              |                        |     |
| CICLO 17                                | MATRÍCULA ۂ DESCRIPCIÓN  | 17 INICIO                | LT FIN                   | JT ESTADO      | Modificar              |     |
| Ciclo 1                                 | 2.000,00 2017            | 24/02/2017 02:44:00 p.m. | 26/02/2017 02:44:00 p.m. | Inscripto      |                        | 2   |
| Mostrando desde 1 hasta 1 de 1 regis    | stros                    | mismos pasos indicados   | on :Cómo hago ofestivo   | mi incovinció. | < Anterior 1 Siguiente | e > |

### SI EL PERÍODO DE INSCRIPCIÓN SE ENCUENTRA CERRADO

Una vez finalizado el período de inscripción usted no podrá realizar modificación alguna, ya sea inscripción o borrado de un subprograma.

Deberá comunicarse con el CECC, le indicaremos como proceder para realizar los cambios.

#### **ATENCIÓN:**

(\*) Este usuario y contraseña será generado a partir de los datos filiatorios brindados al CECC y llegará a las direcciones de mail ingresadas indicadas por usted, de no poder ingresar le solicitamos que se comunique con nosotros.

Si al ingresar no recuerda contraseña podrá ir al link no recuerdo contraseña, y le llegara al mail registrado en este proceso, la nueva contraseña. Solo la contraseña podrá ser cambiada.

Pasado el plazo de pago, quienes no hayan enviado en tiempo y forma, el comprobante de depósito solicitada no recibirá el servicio correspondiente.

> CECC General Flores 2124 - Instituto de Química - Sector 021 Tel: (+598) 29251833-097551567-097548429 info@ceccuruguay.edu.uy www.ceccuruguay.edu.uy